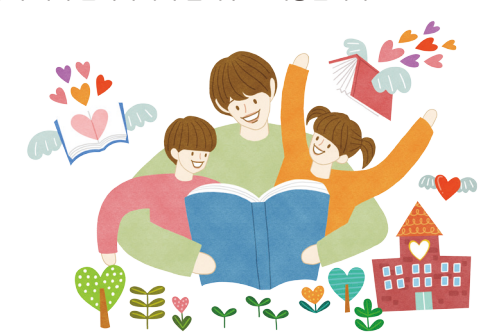

- » [ 5 참여현황] 체크리스트에서 참여자가 선택한 평가척도의 개수를 통계 내어 참여자에게 알려주는 기능입니다.
- ※ 담임교사 만족도조사에 우선적으로 참여해야 합니다.
- 선택합니다.

- >> [③ 교육활동소개] 선택한 선생님의 교육활동소개자료를 확인합니다.
- >> [④ 학생 만족도조사지] 평가대상자에 맞는 평가지가 나타납니다.

- 》[② 교원기본정보] 선택한 선생님의 정보를 확인합니다.

의견조사 문항

- 》[① 만족도조사 대상교원] 참여하고자 하는 대상 선생님을

### ■ 자기성찰문학 나는 수업에 필요한 준비를 철저히 합니다 세생님의 좋은 전은 모양이니까?

만족도 배우 그렇다 그렇다 보통 그렇지 배우 그렇다 (4) 이다 알다 갈라 (5) (2) (2)

V 073003-

## 〈담임교사용 학생만족도조사 문항 예시〉

|     |                                                |                  | 만족도        |                 |                  |                        |  |  |
|-----|------------------------------------------------|------------------|------------|-----------------|------------------|------------------------|--|--|
|     | 만족도 조사 문항                                      | 매우<br>그렇다<br>(5) | 그렇다<br>(4) | 보통<br>미다<br>(3) | 그렇지<br>않다<br>(2) | 매우<br>그렇지<br>않다<br>(1) |  |  |
|     | 자기성찰문항 6                                       |                  |            |                 |                  |                        |  |  |
| ۰L  | 는 수업에 필요한 준비를 철저히 합니다.                         | С                | С          | С               | С                | С                      |  |  |
| ۰LI | 는 수업시간에 열심히 참여합니다.                             | С                | С          | С               | С                | С                      |  |  |
|     | 만족도조사문향 7                                      |                  |            |                 |                  |                        |  |  |
| 1   | 선생님께서는 모등활동을 통해 친구들과 협동하며 학습<br>할 수 있도록 해주십니다. | С                | С          | С               | С                | С                      |  |  |
| 2   | 선생님은 우리를 열심히 가르쳐 주십니다.                         | C                | с          | С               | 0                | С                      |  |  |
| 3   | 선생님은 우리가 학습내용에 흥미를 가질 수 있도록 지<br>도하십니다.        | С                | С          | С               | C                | С                      |  |  |
| 4   | 선생님은 우리가 배운 내용을 잘 이해하고 있는지 평가<br>하십니다.         | С                | с          | с               | С                | С                      |  |  |
| 5   | 선생님은 우리의 특기와 적성에 알맞은 진로지도를 해<br>주십니다.          | С                | С          | С               | С                | С                      |  |  |
| 6   | 선생님은 안전한 학교 생활을 위해 우리가 학교 규칙을<br>지키도록 지도하십니다.  | С                | С          | С               | С                | С                      |  |  |
| •   | 좋은 점<br>3<br>바라는 점                             |                  |            |                 | 4                | 0 / 3007               |  |  |

≫ [ ◎ 선생님에 대한 만족도조사 응답 전에 학생 스스로에 대한 성찰 문항에 응답합니다.(통계자료 미활용)

- 모든 체크리스트 문항에 응답하지 않고 만족도조사를 제출하려

하면 응답하지 않은 문항에 대한 경고 메시지가 나타납니다. ≫ [ ⑧ 서술형 응답(좋은 점)] 대상 선생님의 교육활동 중 좋은 점이나 앞으로도 지속되기를 바라는 점 등에 대해 자유롭게 서술합니다.

>> [ ③ 서술형 응답(바라는 점)] 대상 선생님의 교육활동 중 개선이나

≫ [ ⑩ 만족도조사 제출] 모든 항목 응답이 끝나면 [만족도조사 제출]을

※ 다른 선생님들에 대한 만족도 조사도 ① ~ ⑩ 까지의 순서에

바라는 점에 대해 자유롭게 서술합니다.

클릭합니다.

따라 참여합니다.

≫ [ 2 체크리스트 문항] 체크리스트 문항에 빠짐없이 응답합니다.

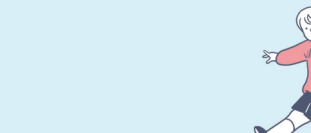

학생국심, 현장국심 교육

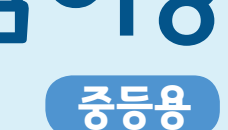

# 2019 교원능력개발평가 학생만족도조사

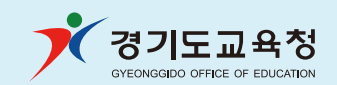

# 

▷ 학생만족도조사 참여자 정보 및 만족도조사 현황을 확인합니다.

교원능력개발평가소개

밝고 고운 심성 함양을 위한 학급 환경을 만들기 위해 노력하였으며, 학급 홈페이지 운영을 통해 온오프라인에서 학 생들의 교육활동을 지원하였습니다. 지적으로만 우수한 학생이 아닌 바른 인성을 갖춘 학생으로 성장할 수 있는 데 도움을 주기 위해 노력하였습니다. 이미 가지 약습 활동을 준비하며 후미롭게 수업에 참여할 수 있는 환경을 조성하였습니다 학교폭력 없는 학급을 지방하며 항상 관심을 가지고 상당 활동을 하였습니다.

4 2019 초등학교 일반교사(답입) 학생의견조사 문항

[담임 의견조사 (필수)]

: 귀하 국내 도덕 미승 사회 스하 식과 역(

화면원상태 😑

홉 > 학생의견조사 > 의견조사칭터

03 학생만족도조사 참여하기

🕑 의견조사참여

◆성 명 : ♦ 교원구분 : 담임교사

♦ 담암학급

♦ 담당과목

❷ 의견조사 대상자 :

의견조사참여

1.21

0 2

🁌 학생 의견조사 참여자정보 8학년 10만 강희재 Q 의견조사 현황 미참여 의견조사

완료한 의견조시

📝 의견조사 대상교원

- 담임 의견조사 (필수)

✔ 아래의 대상교원을 선택하게

🥝 평가적도 개수 - Internet Explorer 🛛 🖂 😐 💌

확인 위소 ]

5 참여현황

배운 그렇다 그렇다

보통이다

그렇지 않다 배우그러지아

| 원능력개발평가<br>1생, 학부모 만족도조사                                                                                                    | 교원능력개발평가 만족도조사<br>만족도조사기간:학교미다상이합니다,학생자네 소속고로 확인하세요 |            |            |  |  |
|----------------------------------------------------------------------------------------------------|-----------------------------------------------------|------------|------------|--|--|
| 성성남동이 하당 · 학무모 · 동료고원격의 소통을 통하여 가신의 고육활동이 대해 진단하여<br>좋은 집은 발견시키고 부족한 집은 개선하도록 하는데 목격이 있습니다.<br>한쪽도고사를 통해 선생동은 더 나온 고육활동을 위해 농작을 개발하고,<br>위복소 자리 Jien 및 700 (FL | 학생(거녀) 소속 학교의 시도교육청을 선택하여<br>만족도조시에 참여하여 주시기 바랍니다   |            |            |  |  |
| 2008년 2084년 월 289년.<br>                                                                                                    | 서울특별시교육청                                            | 울산광역시교육청   | 전라북도교육청    |  |  |
| · · · · · · · · · · · · · · · · · · ·                                                                                                    | 부산광역시교육청                                            | 세종특별자치시교육청 | 전라남도교육청    |  |  |
| RJA -                                                                                                    | 대구광역시교육청                                            | 경기도교육청     | 경상북도교육청    |  |  |
| I APPLA Q                                                                                                    | 인천광역시교육청                                            | 강원도교육청     | 경상남도교육청    |  |  |
|                                                                                                    | 광주광역시교육청                                            | 충청북도교육청    | 제주특별자치도교육청 |  |  |
|                                                                                                    | 대전광역시교육청                                            | 충청남도교육청    |            |  |  |

## 🔁 경기도교육청 배너(이미지)선택

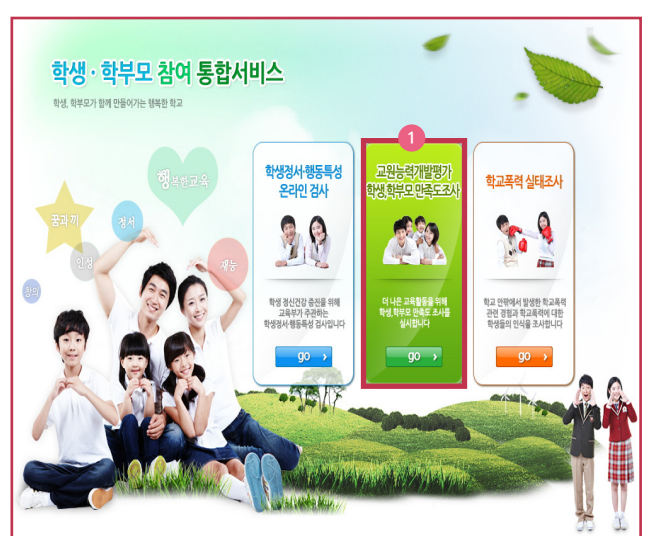

## 교원능력개발평가 학생·학부모 의견조사 선택

학생, 학부모 참여 통합서비스 에듀로 접속 (http://www.eduro.go.kr)

01 학생만족도조사 참여절차

## 02 학생만족도조사 정보 입력

# 

## 한생만족도조사 선택

• 학생만족도조사 정보입력

한생의견/만족도조사 정보입력

2 1학년

※ 2 학년 나의 학년을 선택합니다.

정상적으로 입력된 상태입니다.

> [③이름] 내 이름을 입력합니다.

\* 표시된 항목은 필수입력항목입니다

\* 학교

과정

\* 학년

\* 이름

\* 학생본민확인변호 4

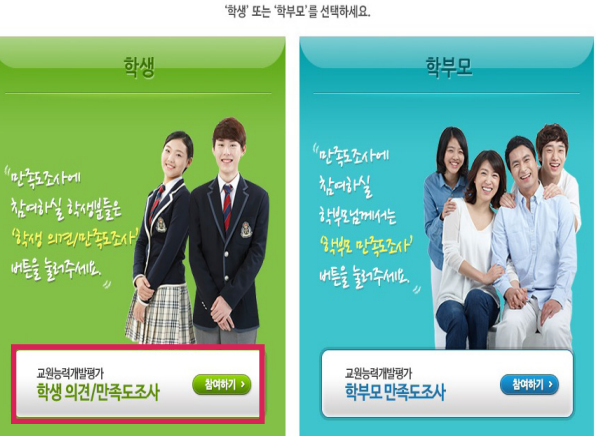

화교찾기 1

• 학적확인 5 을 확인 후 학생 의견/만족도조사에 참여가능합니다.

6

×

□키보드보안 적용(선택)

💽 참여하기

》[① 학교찾기] 학교찾기를 클릭하여 내가 재학중인 학교를 찾습니다.

» [ ④ 학생본인확인번호] 학교에서 받은 학생 본인확인번호 입력합니다.

※ 학적이 확인된 경우 「학적이 확인되었습니다.」로 나타나면

> [6] 학적확인] • 학적확인 선택하여 학적을 확인합니다.

## 〈학생만족도조사 학생본인확인번호 입력(가상키패드) 화면〉

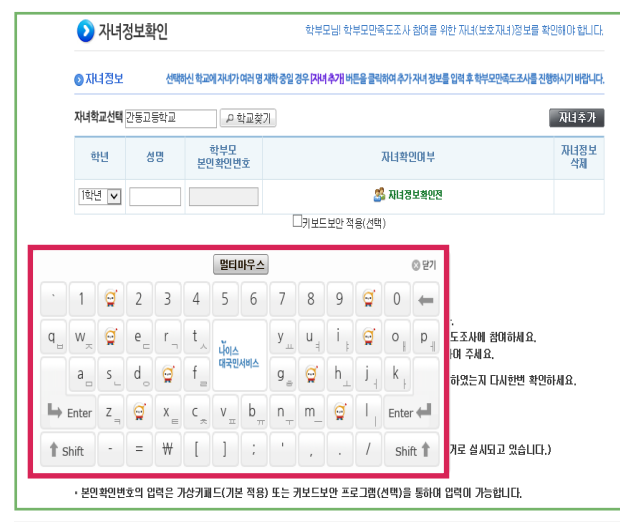

## ※ 기본 설정인 가상키패드에서 마우스 클릭으로 입력하고, 키보드 입력을 원하는 경우 키보드보안 적용(선택) 체크를 하시면 가능합니다.

가능합니다.

## 학생만족도조사 참여 전 꼭 읽어보세요!

### 꼭 읽어 보세요

### ○ 제출후에는 수정, 재 제출 불가 합니다.

- 의견/만족도 조사 참여후에는, 수정하거나 다시 제출하지 못하기에 정확하게 응답하였는지 확인하고 제출하세요.

### 이익명성은 확보 되어 있나요?

- 체크리스트형 응답 내용은 통계 처리한 후 결과값을 선생님에게 제공하고, 서술형 응답 내용 또한 응답자 정보는 제외하고 응답 결과만을 제공합니다. 즉, 누가 어떻게 응답을 하였는지 전혀 알수 없습니다.

- ※ 누가 어떻게 응답을 하였는지 확인 할 수 있는 기능이 시스템에는 존재하지 않습니다.
- 다만, 서술형 문항에 응답 할때는 자녀가 누구인지 유추할 수 있는 내용을 기술하지 않는 것이 적절합니다.
- \* 잘못 기술한 예 : `작년과 금년도에 담임을 맡아 주셔서.....` '7월 3일에 지각을 하였던 학생의 학부모입니다....`
- 서술형 응답 시 선생님께 적절하지 않은 언어를 사용하는 것은 교육활동에 전혀 도움이 되지 않기에 삼가주세요.

확인

- \* 욕설이나 비방하는 글을 쓰지 않습니다.
- \* 성숙하고 공정한 자세로 의견조사에 참여합니다.